# 시작하기

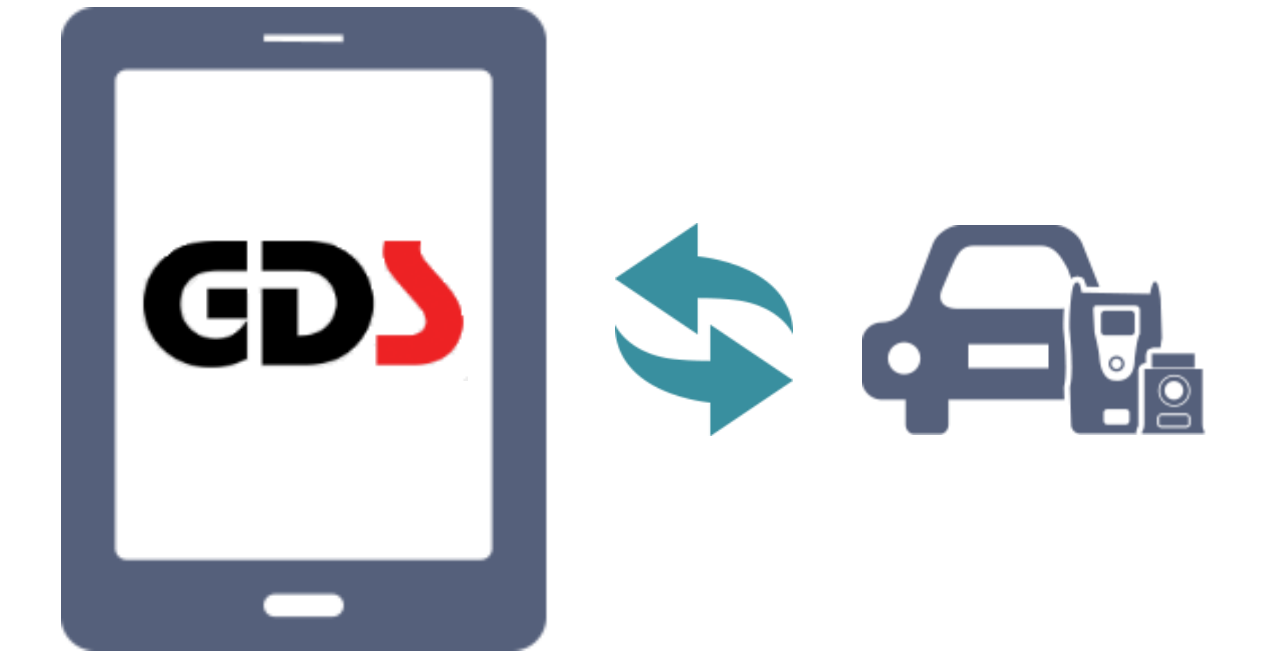

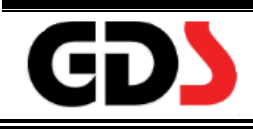

# 먼저 읽어보세요

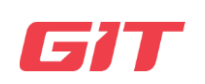

#### 머리말

(주)지아이티(Global Information Technology Co., Ltd)에서 출시한 GDS Mobile(Global Diagnostic System)를 구입하여 주신 고객님께 감사 드립니다. GDS Mobile 제품의 안전하고, 정상적인 사용을 위해 본 사용자 매뉴얼을 읽고 숙지한 후 에 사용하여 주시기 바랍니다.

사용자 설명서의 특허권, 상표, 저작권, 판권, 지적소유권에 관한 안내문

- 본 사용자 설명서의 특허권, 상표, 저작권, 판권, 지적소유권은 (주)지아이티에 있습니다.
- (주)지아이티의 서면 승인 없이는 어떤 형식으로도 이 설명서의 일부 또는 전부를 무 단으로 복제하거나 사용할 수 없습니다.
- 본 사용자 매뉴얼의 구입이 특허권, 상표, 저작권, 판권, 지적소유권의 양도를 의미하는 것은 아닙니다.
- GDS Mobile(VCI, VCI II, TPMS)는 (주)지아이티의 등록 상표입니다.

ⓒ 판권 소유자, (주)지아이티 (Global Information Technology Co., Ltd)

#### 책임의 한계

- 본 사용자 매뉴얼에 사용된 모든 내용과 이미지는 제품 기능과 사양의 개선/향상에 의하여 예고 없이 수정이나 첨부/삭제 될 수 있습니다.
- 태블릿 PC 등 (주)지아이티에서 제조하지 않은 제품에 대해서는 해당 제조사 A/S 기 준을 준수합니다.
- GDS Mobile 제품의 정보 단말기(태블릿) 內에 (주)지아이티가 권장하는 프로그램 외에 고객이 임의로 다른 프로그램을 설치 또는 GDS Mobile 프로그램에 대한 변경, 삭제로 인하여 발생된 문제에 대해서는 무상보증을 받을 수 없습니다.

 본 제품은 차량의 고장진단을 위한 지원 장비로서, 제품 상태에 따라 일부 부정확한 데이터를 표출할 수 있습니다.
 이에 따라 자동차 진단 및 수리 방법은 사용자의 판단에 따라 결정하여야 하며,
 제조사 및 판매사는 그 결과에 대해 책임지지 않습니다.

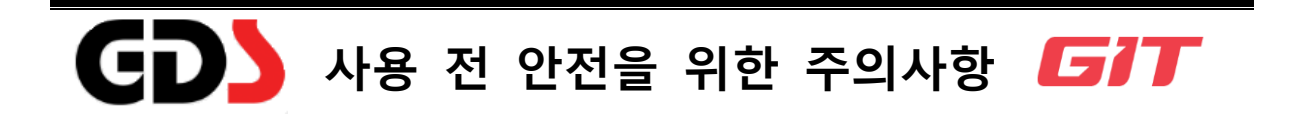

# 사용 전 주의사항

GDS Mobile 제품의 올바를 사용을 위하여 본 사용자 설명서를 반드시 숙지하십시오. 본 설명서는 GDS Mobile 사용상의 중요한 정보를 포함하고 있습니다. 본 설명서의 내용은 사전 통지 없이 변경 및 추가 또는 삭제될 수 있습니다. ㈜지아이티에 의해 생산되지 않은 응용 프로그램에 대해 책임지지 않습니다. GDS Mobile 응용 프로그램은 업로드와 데이터 다운로드를 하기 위한 다수 기능이 포 함되어 있습니다. 이로 인한 데이터 사용 요금에 대한 책임을 지지 않습니다.

### 아이콘 안내

본 설명서에 사용된 아래 아이콘을 참조하십시오.

| 경고 | $\triangle$ | 사용자 또는 타인에게 상해 및 손해를 발생할 수<br>있는 상황에 대한 경고. |
|----|-------------|---------------------------------------------|
| 주의 | (!)         | 장치 또는 기타 장비에 손상이 발생할 수 있는 상<br>황에 대한 주의     |
| 참고 | Ŭ           | 참고 사항, 사용 팁 또는 추가 정보                        |

사용 전 안전에 대한 경고 및 주의

본 단원은 GDS Mobile 의 안전한 사용을 위한 경고 및 주의 사항을 포함하고 있습니다.

사용 전, 아래 내용을 숙지하여 주시기 바랍니다.

<u>경</u>고

본 GDS Mobile 사용자 설명서의 내용을 충분히 숙지하지 않았거나, 사용자 설명서의 내용과 다르게 사용한 조작에 의해 발생한 모든 피해들에 대한 책임은 사용자에게 있 습니다.

- 차량 이동 시 다른 차량 및 운전 조작의 간섭을 피하기 위하여 VCI/VCI II 는 안전 한 위치에 고정되어야 합니다.
- AC/DC 어댑터로 연결하는 경우 지정된 AC/DC 어댑터 이외의 어댑터를 사용하지 마십시오.
- 모든 케이블이 작동 중에 정상적으로 연결되었는지 반드시 확인하십시오. 동작이 완료되지 않은 상태에서 통신 케이블이나 전원 케이블을 분리하지 마십시오.
- 트리거 모듈을 사용하는 경우 차량 內 다른 제품과 간섭을 방지하기 위하여 안전 한 위치에 설치되었는지 확인하십시오.
- 제품을 임의로 분해하거나, 변형 또는 개조한 경우는 정상적인 서비스를 받지 못 하므로 주의하시기 바랍니다.
- GDS Mobile 제품에 연결되거나 함께 사용되는 케이블, 어댑터, 기타 모든 부품과 액세서리들은 반드시 (주)지아이티에서 생산된 순정품을 사용하십시오.
- 차량 이외의 다른 장비에 장치를 절대 연결하지 마십시오.
- 동작 온도와 습도 內에서 제품을 취급하여 주십시오.
- 과도하게 차단된 공간에서 GDS Mobile 을 사용 시 무선 통신 장애를 일으킬 수 있습니다. 무선 통신은 무선 통신 환경에 따라, 일시적 또는 지속적으로 중단될 수 있습니다.
- VCI II는 단거리 무선 장치로서 장거리 통신에서 제한될 수 있습니다.
   (장애물이 없는 경우 20M 內에 통신 가능)

4

s Manual

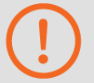

주의

잘못 취급 시 사람이 부상을 입거나 물적 손해가 발생할 수 있으며, 특정 조건에 서 더욱 심각한 결과가 발생할 수 있습니다.

- VCI 의 쉬라우드(고무 제질의 보호커버)를 제거하지 마십시오. 보관 및 이동
   중 충격이나 진동을 피하십시오.
- VCI/VCI II는 방수처리가 되어있지 않습니다. VCI/VCI II에 액체 및 기타 오염 물질을 멀리 하십시오.
- 인화성 물질 및 강한 정전기가 발생할 수 있는 장소에 보관하지 마십시오.
- 화학 물질 또는 산성 물질은 제품 및 액세서리를 부식시킬 수 있습니다.
- VCI/VCI II 에 충격을 가하거나, 다른 물체를 올려두지 마십시오.
- 차량 엔진룸에 제품을 연결 시 고온 및 움직이는 부품에 의한 손상을 유의하 십시오. VCI II 모듈은 각 케이블이 잠금 장치로 고정되어있으며, 제거 시 잠금 탭을 해제 후 분리하십시오.
- 전원을 배터리에 직접 연결 시 반드시 극성을 확인 하십시오.
- 사용하지 않을 때 모든 구성품의 보관에 유의하십시오.
- 제품을 이동하거나 사용할 때 케이블을 당기지 마십시오.
- ㈜지아이티는 당사에서 권장하지 않는 태블릿 PC 에 의해 발생하는 손해에 대 해 책임지지 않습니다.
- X-레이 또는 전자레인지에 제품을 노출시키지 마십시오. 제품에 심각한 손상 이 발생할 수 있습니다.
- 하기 장소에 보관하지 마십시오.
- 온도 및 습도가 너무 높거나 낮은 장소(제품의 사양을 확인하십시오).
- 장시간 직사광선에 노출되는 장소
- 여름철 차량 내부

- 수분이 많은 장소

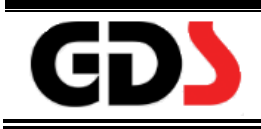

# 새로운 기능

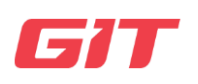

GDS Mobile 는 기본적으로 안드로이드 OS 에서 동작하므로 몇 가지 새로운 기능을 GDS Mobile 에서 구현할 수 있습니다. (예, 제스처, 핀치, 드래그 등)

# 화면 구성

GDS Mobile 는 크게 3 가지 화면으로 구성되어 있습니다. 이 세가지 화면은 차량 진단을 위한 모든 기능을 포함하고 있습니다. 각각의 기능에 따라 화면을 변경하여 차량을 진단 할 수 있습니다.

첫 번째 화면은 프로그램 실행 시 메인 화면으로 표시되는 기본 진단 화면입니다.

두 번째 화면은 메인 화면 오른쪽 제스처로 볼 수 있으며, 차종 선택 후 정비매뉴얼을 검색할 수 있습니다.

세 번째 화면은 메인 화면 왼쪽 제스처로 볼 수 있으며, 차량에 대한 정보를 키워드로 검색할 수 있습니다.

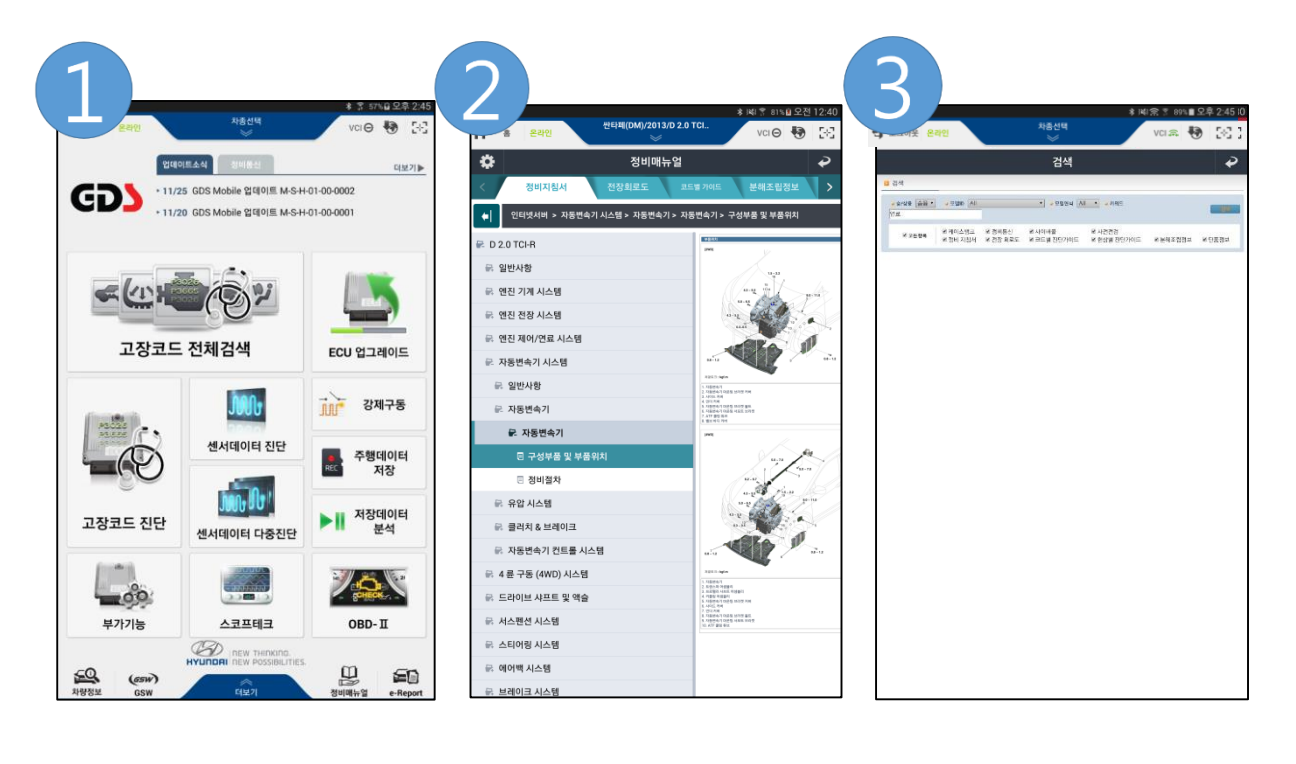

#### Auto VIN

이 기능은 VCI II 를 통하여 차량의 VIN 데이터를 읽는 기능으로, 차종 선택 시 유용하게 이용할 수 있습니다. VCI II 가 차량에 연결된 상태에서 차종 선택화면에서 [AUTO VIN]을 선택하면 차량의 차대번호를 읽어 자동으로 차종을 선택할 수 있습니다.

단, 차량 ECU 에 차대번호 입력 기능이 없는 차량은 AUTO VIN 기능을 사용할 수 없습니 다.

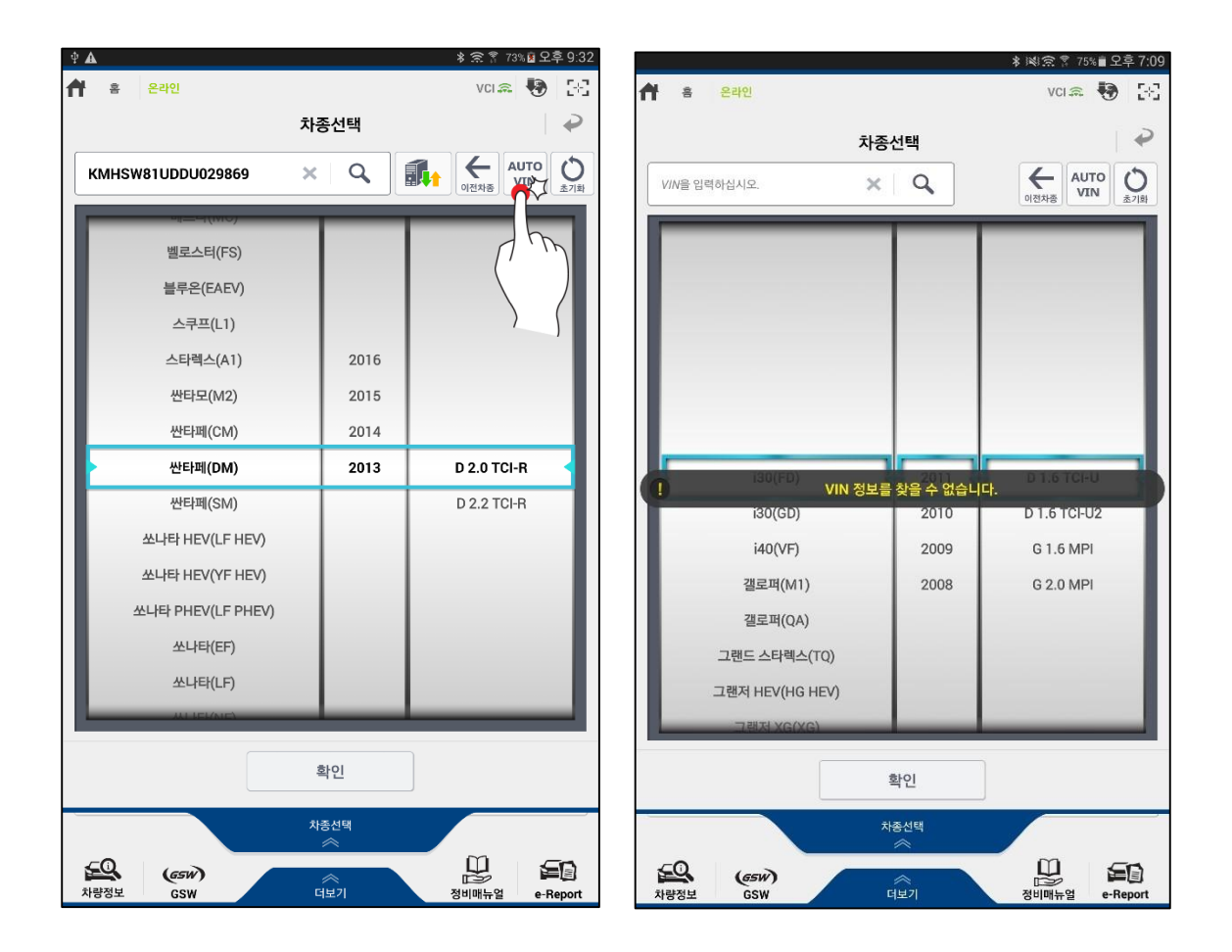

# 차종 선택

GDS Mobile 제품의 차종 선택방법은 크게 2 가지가 있습니다.

#### 1. AUTO VIN

차량에 입력된 차대번호를 읽어 들여 차대번호를 바로 검색할 수 있는 기능입니다. 이 기능은 차량 기능에 따라 지원되지 않을 수 있습니다.

#### 2. 차대번호 검색

차량의 차대번호 뒤 숫자 여섯 자리를 입력하여 인터넷 서버를 통하여 검색할 수 있습 니다. 이 기능은 인터넷 연결 상태에서 사용할 수 있으며, 인터넷 연결이 불가한 경우 차대번호 17 자리 전체를 입력하여 차대번호 패턴 분석을 통하여 차량 선택을 할 수 있습니다.

※ GDS Mobile 제품은 정확한 차종 선택을 위하여 차대번호(17 자리) 필수 입력입니다.

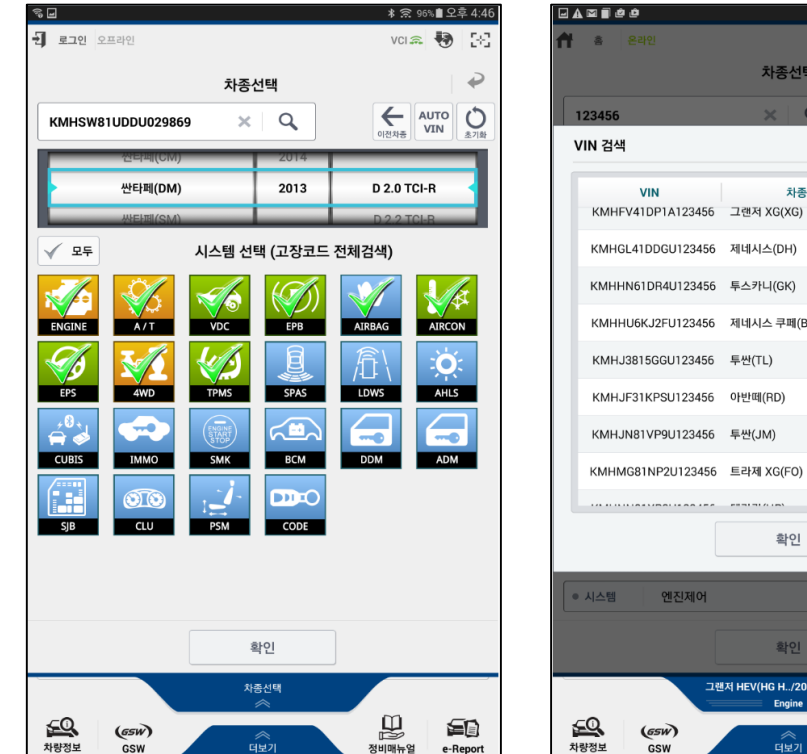

| ł | 홈 온라인                    |                                | vci 🏔 😽 🔡                |
|---|--------------------------|--------------------------------|--------------------------|
|   |                          | 차종선택                           | ₽                        |
|   | 123456                   | ×Q                             |                          |
| 1 | /IN 검색                   |                                | 2                        |
|   | VIN<br>KMHFV41DP1A123456 | 차종<br>그랜저 XG(XG)               | 연식 엔진<br>2001 G 3.0 DOHC |
|   | KMHGL41DDGU123456        | 제네시스(DH)                       | 2016 G 3.3 GDI           |
|   | KMHHN61DR4U123456        | 투스카니(GK)                       | 2004 G 2.0 DOHC          |
|   | KMHHU6KJ2FU123456        | 제네시스 쿠페(BK)                    | 2015 G 3.8 GDI           |
|   | KMHJ3815GGU123456        | 투싼(TL)                         | 2016 D 1.7 TCI-U2        |
|   | KMHJF31KPSU123456        | 아반떼(RD)                        | 1995 G 1.5 DOHC          |
|   | KMHJN81VP9U123456        | 투싼(JM)                         | 2009 D 2.0 TCI-D         |
|   | KMHMG81NP2U123456        | 트라제 XG(FO)                     | 2002 L 2.7 DOHC          |
|   |                          |                                |                          |
|   |                          | 확인                             |                          |
|   | 시스템 엔진제어                 |                                |                          |
|   |                          |                                |                          |
|   |                          | 확인                             |                          |
|   | 그린                       | 지 HEV(HG H/2015/G 2.<br>Engine | 24 HEV                   |
| 돌 | ि<br>संयद्य (GSW)        | 수<br>더보기                       |                          |

# 차량 장착 시스템 필터링 기능

입력된 차대번호를 생산 서버의 옵션 정보와 비교하여, 차량에 장착된 시스템들을 필터링하여 표출하는 기능입니다.

차량 생산 시 적용되지 않았던 옵션 시스템을 제거한 상태에서 시스템 아이콘이 표출됩니다.

차량 장착 시스템 필터링 기능 아이콘을 선택하여 ON / OFF 를 선택할 수 있습니다.

| 차량 장착 시스템 필터링 기능 사용함 (ON)      |
|--------------------------------|
| 차량 장착 시스템 필터링 기능 사용하지 않음 (OFF) |

|                       | ≱ 😤 97%會 오후 3:07 |                   |                        | \$ 🔋 97% 🛢 오후 3:07 |
|-----------------------|------------------|-------------------|------------------------|--------------------|
| - 로그아웃 은라인            | vci \Theta 😽 🖂   | 된 로그아웃 온라인        |                        | vci \Theta 😽 🔡     |
| 차종선택                  | <b>P</b>         |                   | 차종선택                   | ₽                  |
| KMFZCZ7KAEU009525 × C |                  | KMFZCZ7KAEU009525 | ×Q                     |                    |
| 티큐폰(HC) 2             | 015              | 티쮸폰(RC)           | 2015                   |                    |
| 포터2(HR) 21            | 014 D 2.5 TCI-A2 | ► 포터2(HR)         | 2014                   | D 2.5 TCI-A2       |
| 2                     | 013              |                   | 2013                   |                    |
| 시스템선택                 | Щ                |                   | 시스템선택                  |                    |
|                       |                  |                   |                        |                    |
| ENGINE                |                  | ENGINE            | Abs Abkond             | India Cobe         |
|                       |                  |                   |                        |                    |
|                       |                  |                   |                        |                    |
|                       |                  |                   |                        |                    |
|                       |                  |                   |                        |                    |
|                       |                  |                   |                        |                    |
|                       |                  |                   |                        |                    |
|                       |                  |                   |                        |                    |
| · 시스템 엔진세어            |                  | - 시스템 관련세어        |                        |                    |
| 확인                    |                  |                   | 확인                     |                    |
| 프티2(HR)/2014/D        | 2.5 TCI          |                   | 또티2(HR)/2014/D 2.5 TCI |                    |
|                       | L SA             | <b>50</b> (699)   | Engine                 | <u>u</u> 51        |
| 차량정보 GSW 데보기          | 정비매뉴얼 e-Report   | 차량정보 GSW          | 더보기                    | 정비매뉴얼 e-Report     |
|                       |                  |                   |                        |                    |
|                       |                  |                   |                        |                    |

#### 링크업(Link-Up) 기능

기본적인 진단 기능(고장코드 진단, 센서데이터 진단, 센서데이터 다중진단)을 사용하는 과정에서 해당 항목과 관련된 정보가 제공됩니다. 고장코드 진단에서 발생한 고장코드에 대한 부가기능 항목을 확인할 수 있으며, 이 부가기능을 수행함으로써 고장코드 문제가 해결될 수 있습니다.

또한, 센서데이터 진단에서 선택한 항목의 센서정보 및 강제구동 항목을 확인할 수 있습니다.

링크업(Link-Up) 기능은 항목 오른쪽의 아이콘을 통해 지원 여부를 확인할 수 있습니다.

| <b>-</b>          |               |           | *             | ¥}≘ 90%∎ S | <u>1</u> 후 4:37 |
|-------------------|---------------|-----------|---------------|------------|-----------------|
| <b>ft</b> =       | <u>홍</u> 오프라인 | 싼타페(DM)/2 | 013/D 2.0 TCI | vci 🙈 🍓    | 5-3             |
| $\mathcal{P}_{k}$ |               | 센서데(      | 이터 진단         | 0          |                 |
| <                 | 정지            | 그래프       | 고정출력          | 강제구동       | >               |
|                   | 센서명           | 8(97)     | 센서값           | 단위         | 링크업             |
| 엔진 회              | 전수            |           | 1176          | RPM        |                 |
| 엔진 경              | 고등(DTC에 의한    | 경고등)      | OFF           | -          |                 |
| 배터리               | 전압            |           | 12.7          | v          |                 |
| 냉각팬·              | 저속            |           | OFF           | -          |                 |
| 연료펌               | 프릴레이          |           | ON            | -          |                 |
| 흡입 공              | 기량            |           | 86            | kg/h       |                 |
| 엑셀포               | 지션 센서         |           | 0             | %          |                 |
| 연료 압              | 력 조절기(레일)     |           | 18            | %          |                 |
| EGR 액             | 츄에이터          |           | 0             | %          |                 |
| 대기압               | 센서            |           | 1016          | hPa        |                 |
| 흡기온               | 도센서           |           | 4             | 'C         |                 |
| 냉각수               | 온센서           |           | 6             | 'C         |                 |
| 클러치               | 스위치(M/T Only) | )         | ON            | -          |                 |
| 에어콘               | 스위치           |           | OFF           | -          |                 |
| 브레이               | 크 스위치-2       |           | OFF           | -          |                 |
| 브레이               | 크 스위치-1       |           | OFF           | -          |                 |
| 에어컨               | 컴프레이셔 작동싱     | 태         | OFF           | -          |                 |
| 블로워               | 스위치           |           | OFF           | -          |                 |
| 이그니               | 션 스위치         |           | ON            | -          |                 |
|                   |               |           |               |            |                 |

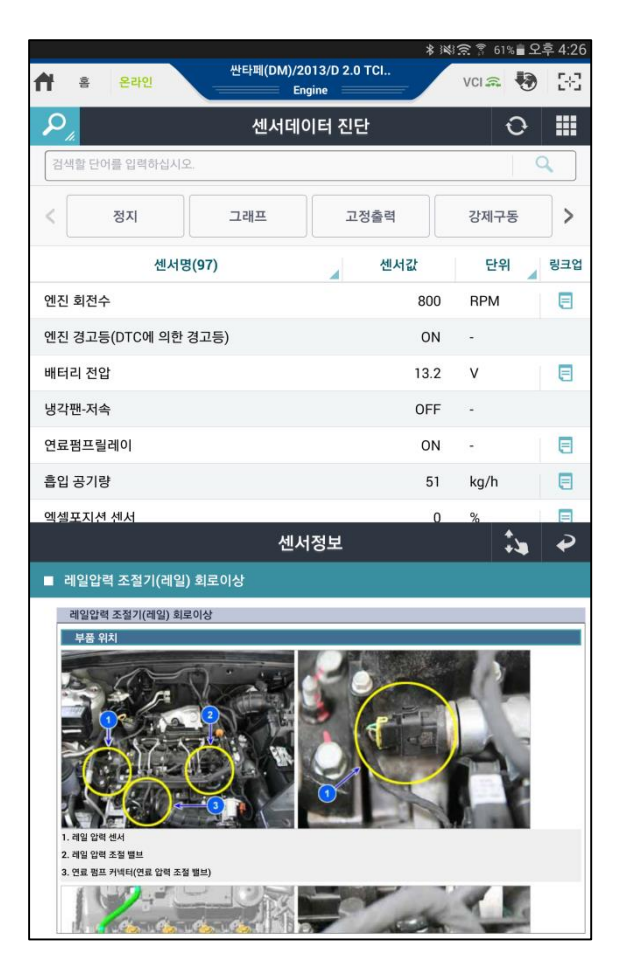

#### 센서데이터 그래프 모드

센서데이터 진단에서 고정된 항목을 그래프 모드로 전환하여 데이터 변화량을 확인할 수 있습니다. 그래프 모드로 동시에 표출할 수 있는 개수는 무제한이나, 많은 항목이 동시에 표시될 경우 데이터 갱신 속도는 느려질 수 있습니다.

그러나 데이터 갱신 속도와는 관계없이 데이터를 저장할 수 있으며, 그래프의 시간축과 데이터 레인지를 변경할 수 있습니다.

또한, 오토레인지 기능을 이용하여 최적의 그래프 상태로 데이터를 확인할 수 있습니다.

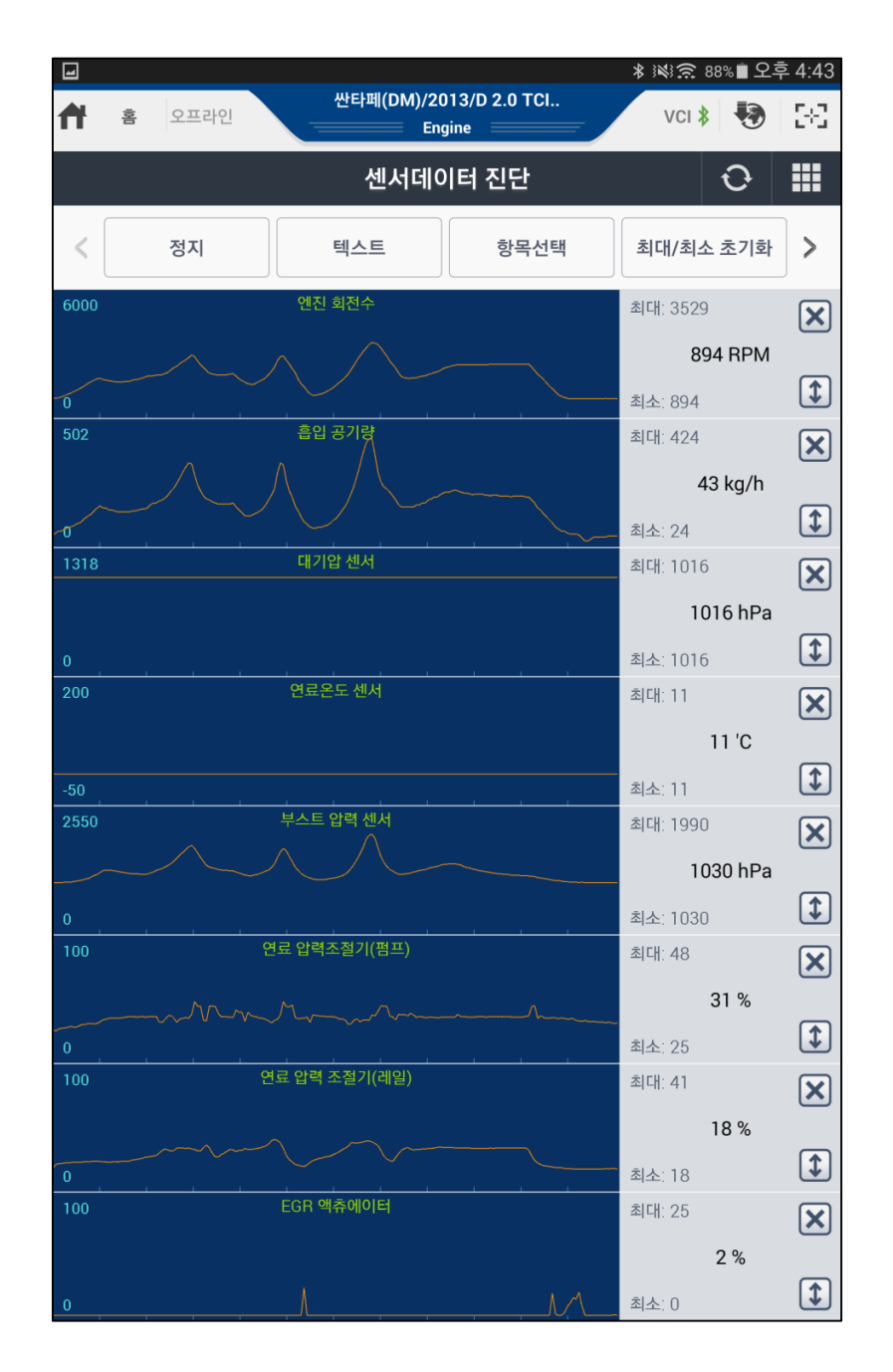

# 센서데이터 다중 진단

이 기능은 사용자가 동시에 둘 이상의 제어 유닛의 데이터를 확인할 수 있는 기능입니다. 각 시스템의 센서데이터 항목을 사용자 임의로 선택하여 한 화면에서 확인 및 비교할 수 있습니다.

이 기능은 CAN 통신 프로토콜을 사용하는 차량에 한하여 지원되는 기능입니다.

이 기능은 하이브리드 차량 및 BCM 시스템을 점검할 때 유용하게 사용할 수 있습니다.

| × ۲                                           | (이종 후 57%를 오후   | 4:41 |
|-----------------------------------------------|-----------------|------|
| 산타페(DM)/2013/D 2.0 TCl<br>☆                   | vci 🚌 😽         | 33   |
| :글 센서데이터 다중진단                                 |                 | 0    |
| < 정지 텍스트 항목선택                                 | 최대/최소 초기화       | >    |
| 1.130 ENGINE - 신소센서 전압(B1/S1) - Binary 타입(읍선) | 최대: 0.843       | ×    |
| $\mathbf{M}$                                  | 0.103 V         |      |
|                                               | 최소: 0.035       | \$   |
| 15.56 ENGINE - 연료분사시간-실린더 3                   | 최대: 2.46        | X    |
|                                               | 0.82 mS         |      |
| 0.00                                          | 최소 0.00         | 1    |
| 8000 AT - 입력축 속도(PG·A)                        | 최대: 1757        | X    |
|                                               | 596 RPM         |      |
| onn                                           | 최소:0            | 1    |
| 1275 AT - 프레셔 컨트롤 슬레노이드 밸브(VFS)               | 최대, 705         | X    |
|                                               | 645 mA          |      |
|                                               | 최소: 50          | \$   |
| 255 VDC - 뒤우측 원속도                             | 최대 0            | X    |
|                                               | 0 km/h          |      |
|                                               | *1.0            | 1    |
| U<br>1.51 VDC - 종방향 가속도 센서                    | 희조.0<br>최대:0.00 | 0    |
|                                               | 0.00.0          |      |
|                                               | 0.00 G          |      |
| -1.51                                         | 최소: 0.00        | •    |
| EPB - EPB 역동 정택                               | 최대: Releasing   | ×    |
|                                               | Not Active      |      |
|                                               | 최소: Not Active  |      |
| 5.00 AIRCON - 운전석 일사량 센서                      | 최대 0.00         | ×    |
|                                               | 0.00 V          |      |
| 0.00                                          | 최소: 0.00        | \$   |

# ECU 업그레이드

ECU 업그레이드 기능을 수행 후 시스템 간의 통신 오류로 인한 고장코드가 발생할 수 있습니다. 이와 같은 상황에서 차량 전체에 적용된 모든 시스템의 고장코드를 자동으로 검색하여 소거할 수 있습니다.

고장코드 자동검색 기능은 ECU 업그레이드 후에 유용하게 사용할 수 있으며, 사용자에 게 더 편리함을 주고 시간을 절약할 수 있습니다.

| ☞ * 않음:<br>* 않음:<br>산타페(DM)/2013/D 2.0 TCL.<br>♥ VC                                                                                                    | ३ 74% ∎ 오후 3:44<br>बिक 🚯 🔀         | 교<br>🕈 홈 온라인 | 싼타페(DM)/2013/D 2.0 TC | * ¥\$!☆ î 74% ≜ 오후 3:44<br>VCI ♣ 🚯 🔀 |
|----------------------------------------------------------------------------------------------------|------------------------------------|--------------|-----------------------|--------------------------------------|
| ECU 업그레이드                                                                                                    | ₽                                  |              | 고장코드 전체검색             |                                      |
| 😂 K5 HEV(TF HEV) > 2012 > G 2.0 HEV                                                                                                    |                                    | 정지           | 전체소거                  | 코드별진단                                |
| ☐ 179.TF HEV 주행감 개선-BMS                                                                                                    |                                    |              |                       |                                      |
|                                                                                                    |                                    | AIRBAG       | EPB VDC               |                                      |
| 100%                                                                                                    |                                    | 시스템          | 상태정보                  | 진단결과                                 |
| 20                                                                                                    |                                    | 🗸 ENGINE     | 고장코드 없음               | 양호                                   |
| 고장코드 자동검색 기능을 수행하시겠습니까?                                                                                                    |                                    | 🖌 AT         | 고장코드 없음               | 양호                                   |
|                                                                                                    |                                    | VDC          |                       |                                      |
| 에 아니오                                                                                                    |                                    | EPB          |                       | 준비                                   |
|                                                                                                    |                                    | AIRBAG       |                       | 준비                                   |
|                                                                                                    |                                    | EPS          |                       | 준비                                   |
| 정보                                                                                                    |                                    | 시스템          | 고장코드 고장코드             | -명 상태 _                              |
| <ul> <li>경고</li> <li>1. ECU 업그레이드 작업증 시동 KEY를 OFF 하거나 시동을 걸면 ECU 고장 로 주의 바랍니다.</li> <li>2. 차량의 배터리가 불안정한 경우 ECU 고장 가능성이 있으므로 베터리 상태</li> <li>3. 수동모드로 ECU 업그레이드 작업 시, 반드시 대상 차종 및 시스템을 확인 후드를 실시하기 바랍니다.</li> </ul> | 가능성이 있으므<br>확인 바랍니다.<br>후 ECU 업그레이 |              | 고영고드 찞음               |                                      |

## 부가기능

사용자가 선택한 차량의 부가기능을 수행할 때 차량 시스템에 적용된 부가기능 항목을 모두 나열하여 사용자가 쉽게 부가기능을 선택할 수 있도록 구성합니다. 시스템별 부가기능 항목으로 표출할 뿐 아니라 작업별로 항목을 표출하여 사용자가 차량 에 어떠한 작업 후 행해져야 하는 부가기능 항목을 별도로 정리되어 표출합니다. 또한, 항목 우측에 부가기능 가이드를 볼 수 있으며, 부가기능 가이드에서 해당 항목이 어떤 작업과 관련된 부가기능인지 쉽게 알 수 있습니다.

| ☆       오프라인       전격제(UMD/2US/US/2UTIOL.       VCI ☎       값       ☆       2 3         부가기능         ↓       ▲       ☆       ☆       ☆       ☆       ☆       ☆       ☆       ☆       ☆       ☆       ☆       ☆       ☆       ☆       ☆       ☆       ☆       ☆       ☆       ☆       ☆       ☆       ☆       ☆       ☆       ☆       ☆       ☆       ☆       ☆       ☆       ☆       ☆       ☆       ☆       ☆       ☆       ☆       ☆       ☆       ☆       ☆       ☆       ☆       ☆       ☆       ☆       ☆       ☆       ☆       ☆       ☆       ☆       ☆       ☆       ☆       ☆       ☆       ☆       ☆       ☆       ☆       ☆       ☆       ☆       ☆       ☆       ☆       ☆       ☆       ☆       ☆       ☆       ☆       ☆       ☆       ☆       ☆       ☆       ☆       ☆       ☆       ☆       ☆       ☆       ☆       ☆       ☆       ☆       ☆       ☆       ☆       ☆       ☆       ☆       ☆       ☆       ☆       ☆       ☆       ☆       ☆       ☆       ☆ <th>관프라인 관람페(DMJ)/2013/0 2.0 TCL. VCL 또 당 20<br/>부가기능<br/>시스템별 작업 분류별 모두 왕치기<br/>(*<br/>1<br/>3 확인 문<br/>1<br/>40 타 압력<br/>2<br/>후 학습값인셋 든<br/>가이드</th> | 관프라인 관람페(DMJ)/2013/0 2.0 TCL. VCL 또 당 20<br>부가기능<br>시스템별 작업 분류별 모두 왕치기<br>(*<br>1<br>3 확인 문<br>1<br>40 타 압력<br>2<br>후 학습값인셋 든<br>가이드 |
|----------------------------------------------------------------------------------------------------|----------------------------------------------------------------------------------------------------|
| 부가가)능 ###<br>시스템별 작업 분류별 오두 펼치기<br>= 엔진제어 (*)<br>= 산징정보 (=)<br>= 단이 멤핑 확인 (=)<br>= 인젝티 데이타 입력 (=)<br>= 부품교환 후 학습값리셋 (=) 부품교환 기                                                                                                    | 부가기능<br>시스템별 작업 분류별 오두 평치기<br>                                                                                                    |
| 시스템별         작업 분류별         오두 평치기           ● 엔진제어         ④           ● 엔진제어         ④           ● 산징정보         □           ● CCU 앱핑 확인         □           ● 인젝터 데이터 입력         □           ● 부종교환 후 학습값리셋         □                                                                                                    | 시스템별 작업 분류별 모두 펼치기                                                                                                    |
| • 엔진제어         (*)           • 사양정보         (*)           • 다양정보         (*)           • ECU 앱핑 확인         (*)           • 인젝터 데이터 입력         (*)           • 부품교환 후 학습값리셋         (*)                                                                                                    | 응           분           분 후 인신           데이터 입력           분 후 학습값리셋           7/01드                                                  |
| • 사양정보         [=]           • 도CU 앱핑 확인         [=]           • 인젝터 데이터 입력         [=]           • 부풍교환 후 학습값리셋         [=]                                                                                                    | :                                                                                                    |
| ECU 앱핑 확인         E           인 책터 데이터 입력         E           부품교환 후 학습값리셋         E                                                                                                    | 명 확인 []<br>데이터 입력 []<br>한 후 학습값리셋 []<br>가이드 [22]                                                                                     |
| ■ 안젝터 데이터 입력         ■ 안젝터 데이           ■ 부품교한 후 학습값리셋         □                                                                                                    | 해이터 입력 문<br>후 학습값리셋 문                                                                                                    |
| = 부품교환 후 학습값리셋 🔚 🔤 부품교환 최                                                                                                    | * 후 학습값리셋 📃                                                                                                    |
|                                                                                                    | 7⊦01⊏                                                                                                    |
| 한축압력 및 연료계통 점검                                                                                                    | 1-1-                                                                                                    |
| ■ 연료 라인 공기 빼기                                                                                                    | 력 및 연료계통 점검                                                                                                    |
| ■ CPF 재생 기능 (CPF선택)                                                                                                    |                                                                                                    |
| ■ ECU 튜닝정보 확인                                                                                                    | 목적 엔진의 압축압력, 아이들 속도 및 각 실린더의 연료<br>보정상태를 확인하기 위한 기능.                                                                                 |
| ■ <b>자동변속</b>                                                                                                    | PCM/ECM_CMPS(Camshaft Position                                                                                                    |
| ■ 사양정보 🗐 연계단                                                                                                    | 단품 Sensor), CKPS(Crankshaft Position Sensor)                                                                                         |
| ■ AUTO T/A 학습값 소거 📃                                                                                                    | /A 익답값 소개 🗧 📋                                                                                                    |
| ■ AT 유압학습 모드 🔄                                                                                                    | 학습 모드 📃                                                                                                    |
| ■ 제동제어 🕀                                                                                                    | Ð                                                                                                    |
| = 사양정보 📃 사양정보                                                                                                    | . E                                                                                                    |
| ■ HCU 공기빼기                                                                                                    | 기배기 🔳                                                                                                    |
| ■ 배리언트 코드 리셋(VDC 사양) 📃 🔲                                                                                                    | 로 코드 리셋(VDC 사양)                                                                                                    |
| ■ 종방향 G센서 영점설정(HAC/DBC 사양)                                                                                                    | 6센서 영점설정(HAC/DBC 사양)                                                                                                    |
| ■ SAS 영점설정(CAN-ESP 사양) 🗧 🗧 SAS 영점·                                                                                                    | 점설정(CAN-ESP 사양)                                                                                                    |
| 기능 수행 중에는 다른 기능이 동작되지 않도록 주의하십시오.                                                                                                    | 기능 수행 중에는 다른 기능이 동작되지 않도록 주의하십시오.                                                                                                    |

#### 오프라인 데이터의 제한

GDS Mobile 의 기본 동작 환경은 온라인(On-Line) 환경을 기반으로 합니다. 태블릿 PC 에 데이터를 저장하지 않고, 정비 정보 및 기타 게시물을 좀 더 강화된 보안을 통하여 제공 됩니다. 사용자는 1 일 동안 로그인 등의 기능을 통한 로그인 상태에서 제품의 다양한 기 능을 활용할 수 있습니다.

# 정비 정보

저희 ㈜지아이티는 사용자에게 최신 차종에 대한 최고의 정비 정보를 제공하고자 합니다. 정비정보는 온라인으로 제공되며, 인터넷 환경이 열악하거나 불가능할 경우 외부 SD 카 드 메모리를 통해 제공됩니다. SD 카드는 함께 제공되는 PC Manager 를 통하여 업데이트 할 수 있습니다.

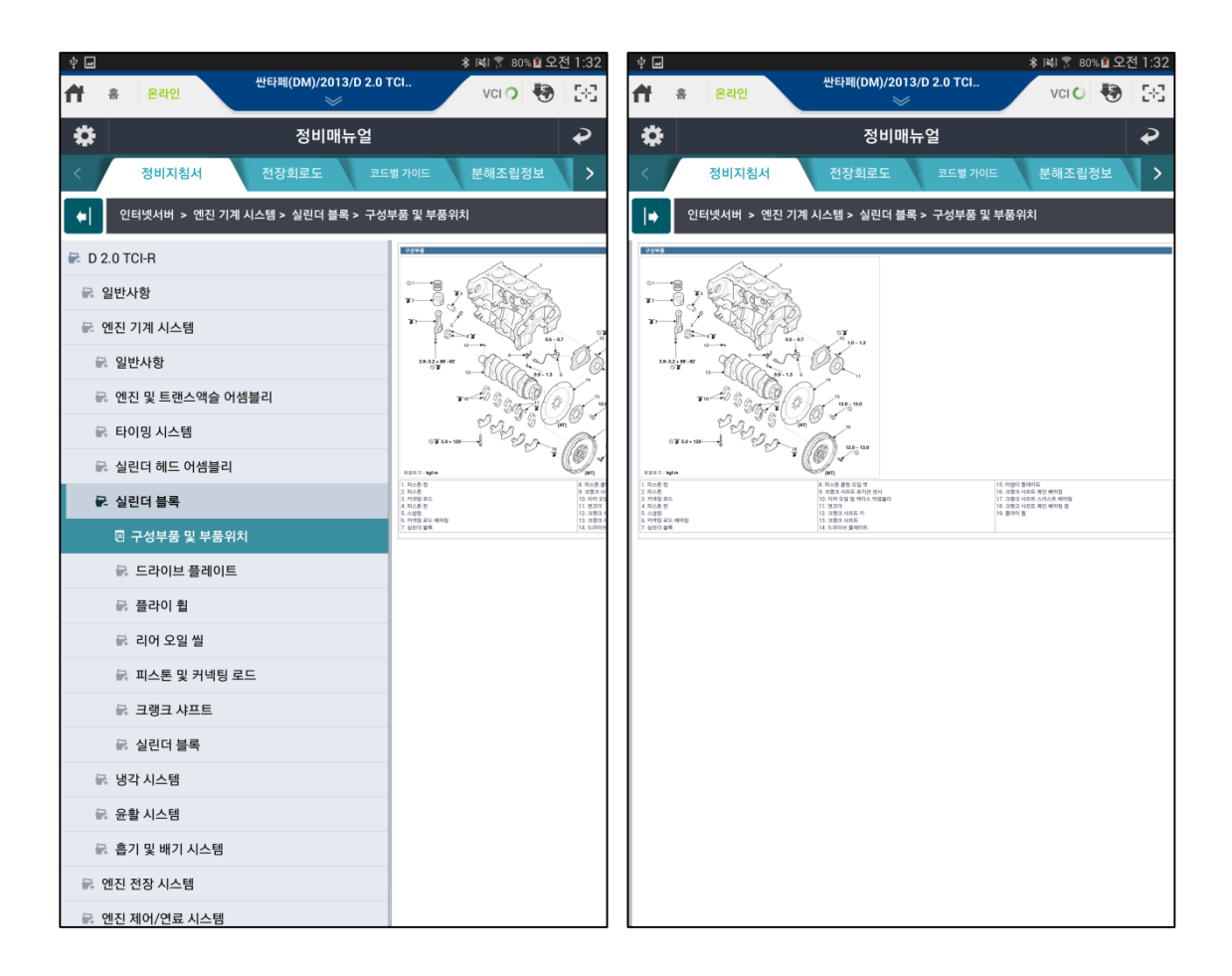

#### PC Manager

PC Manager 프로그램은 태블릿 PC 에 처음 GDS Mobile 프로그램을 설치 및 등록하는데 필요한 프로그램입니다.

주요 기능으로는 저장된 데이터를 관리하고 설정 및 진단 복구 기능, 인터넷 업데이트 등을 지원하고 있습니다.

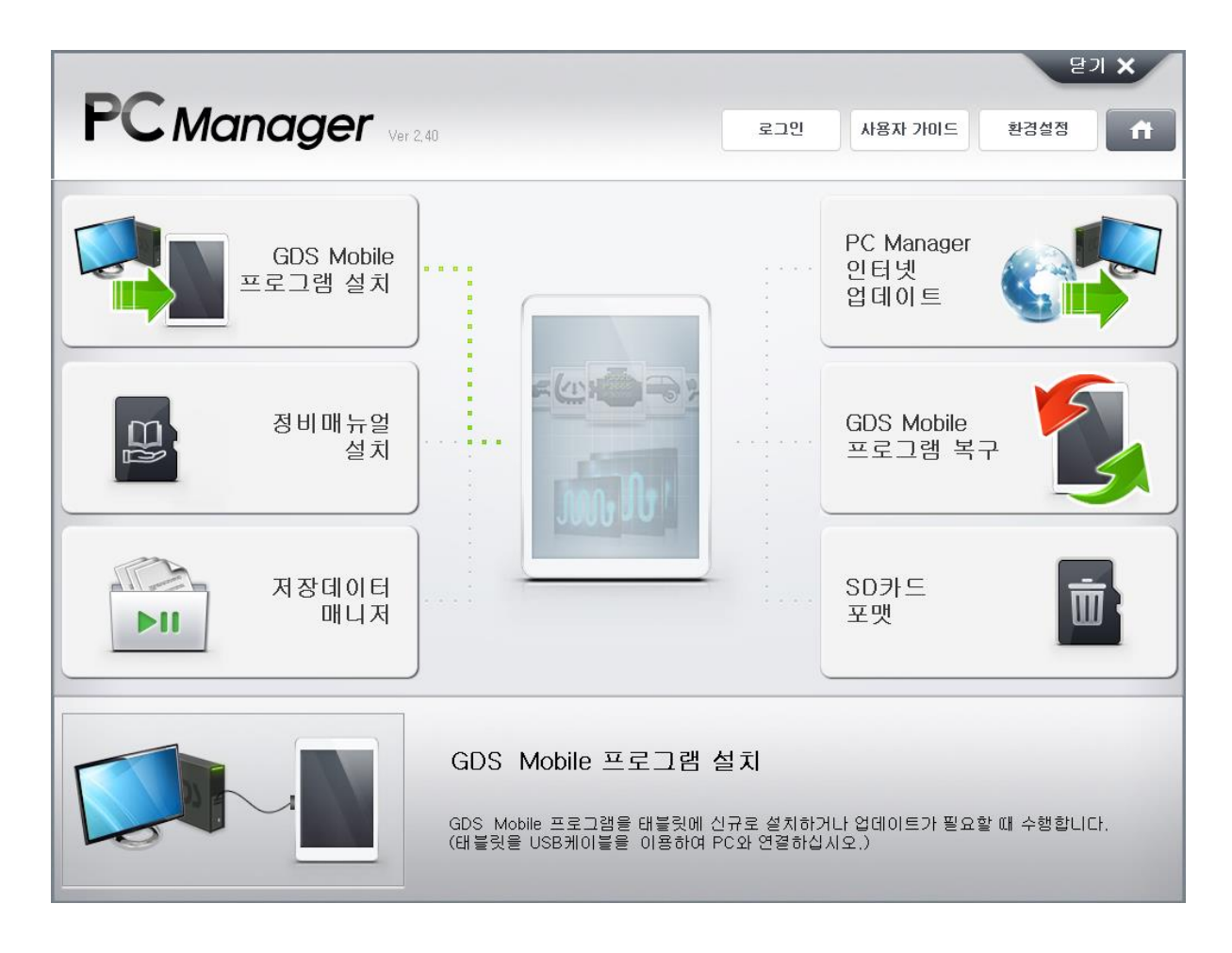